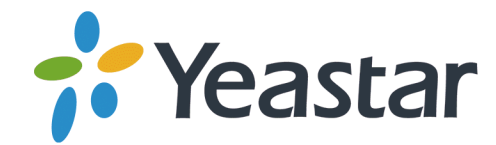

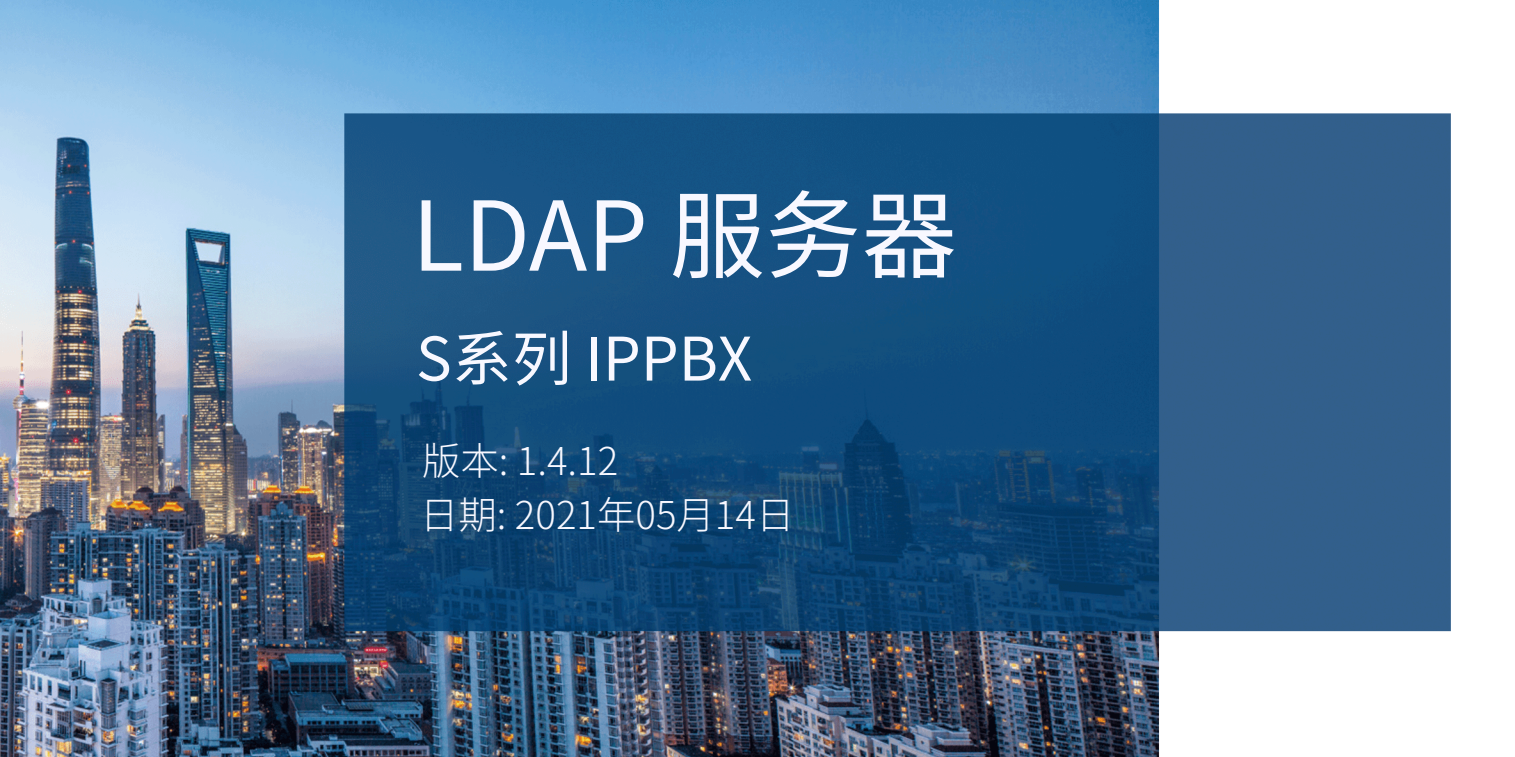

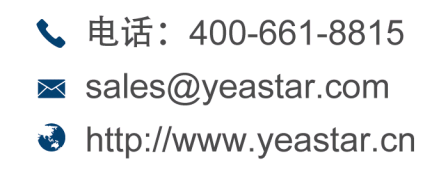

厦门星纵信息科技有限公司

| LDAP 服务器                   | 1  |
|----------------------------|----|
| LDAP 简介                    | 1  |
| LDAP 服务器                   | 2  |
| 配置 LDAP 服务器                | 2  |
| LDAP 电话簿                   | 3  |
| 默认 LDAP 电话簿                | 3  |
| 添加 LDAP 电话簿                | 3  |
| 管理 LDAP 电话簿                |    |
| 导出/导入 LDAP 电话簿             | 5  |
| LDAP 客户端配置示例               | 8  |
| 配置 Yealink 话机的 LDAP 功能     |    |
| 配置 Fanvil 话机的 LDAP 功能      |    |
| 配置 Snom 话机的 LDAP 功能        |    |
| 配置 Htek 话机的 LDAP 功能        |    |
| 配置 Cisco SPA 话机的 LDAP 功能   |    |
| 配置 Grandstream 话机的 LDAP 功能 | 27 |
| 配置 Zoiper 软电话的 LDAP 功能     |    |
| 配置 Gigaset DECT 的LDAP 功能   |    |

# LDAP 服务器

#### 关于本手册

本手册介绍如何配置 S系列 IPPBX 的 LDAP 服务器,并提供 Yealink、 Fanvil、 Snom、 Htek、 Cisco、 Grandstream 等主流 IP 话机及 Zoiper 软电话等客户端的配置示例。

#### 适用对象

本手册适用于负责配置 LDAP 服务器并具备 LDAP 基本知识的管理员。

## LDAP 简介

LDAP 服务器方便用户集中管理电话簿。你可以配置 LDAP 服务器与支持 LDAP 功能的 IP 话机 连接,在话机上快速从 LDAP 服务器查找联系人,而不需要在本地维护电话簿。

LDAP(Lightweight Directory Access Protocol,轻量目录访问协议),是一种 C/S(即"客户端/服务器")模式的协议,基于此协议可实现"客户端访问服务器目录"的功能。

#### LDAP 目录可以存储哪些类型的信息?

LDAP 的基本模型是建立在条目(Entry)的基础上。

一个条目是一个或多个属性的集合,并且具有独一无二的"区分名"(用dn表示)。

dn 描述了条目的详细路径,每个条目的属性都包含一个类型,一个或多个值。这些值通常都 是缩略词,如"cn"指昵称,"mail"指邮箱地址。

属性值的语法取决于属性类型。例如: cn=Babs Jensen, mail=babs@example.com。

| Yeastar LDAP 服务器选项 | 属性               | 别名                    |
|--------------------|------------------|-----------------------|
| 昵称                 | cn               | commonName            |
| 名称                 | gn               | givenName             |
| 姓氏                 | sn               | surname               |
| 邮箱                 | mail             | rfc822Mailbox         |
| 手机号码               | mobile           | mobileTelephoneNumber |
| 办公号码               | telephoneNumber  | telephoneNumber       |
| 家庭号码               | homePhone        | homeTelephoneNumber   |
| 部门                 | departmentNumber | departmentNumber      |

#### 表 1. LDAP 常见属性名称

### LDAP 的基本模型

在 LDAP 中,信息以分层的树状方式组织。树状信息中的基本数据单元是条目,而每个条目 由属性构成,属性中存储有属性值。下图表示S系列 IPPBX 的一个 LDAP 目录树。

#### 表 2. LDAP常见属性说明

| 属性 | 英文全称                | 说明                                                                                                   |
|----|---------------------|----------------------------------------------------------------------------------------------------|
| dc | Domain<br>Component | 域名的部分,其格式是将完整的域名分成几部分。如<br>域名为ray.isbc,yeastarcloud,com 变成<br>dc=ray,dc=isbc,dc=yeastarcloud,dc=com。 |
| ou | Organization Unit   | 组织单位,通常指电话簿的名称。如"pbx"。                                                                               |
| cn | Common Name         | 公共名称,通常指用户名。如"Jason"。                                                                                |

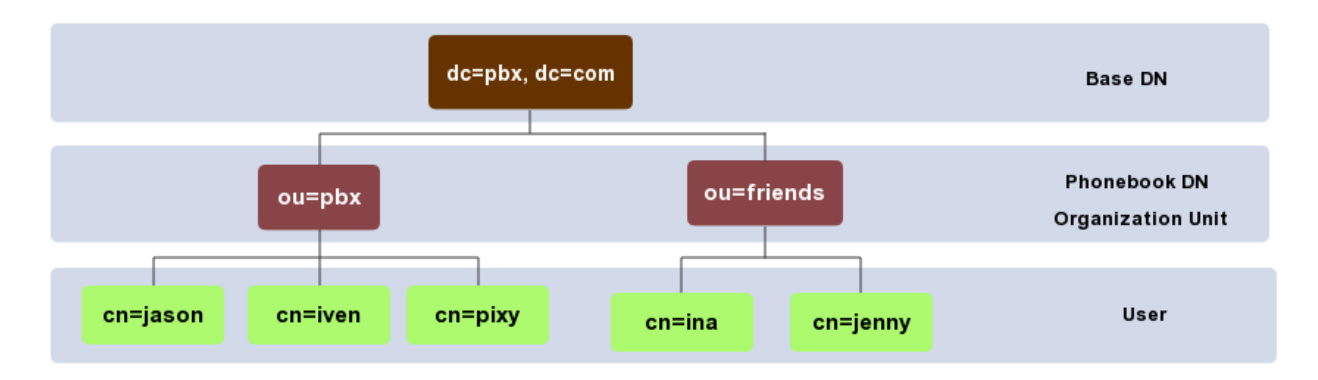

# LDAP 服务器

## 配置 LDAP 服务器

启用 PBX 的 LDAP 服务器功能,并配置 LDAP 服务器的目录节点、用户名和密码。

- 1. 登录 PBX 网页,进入 LDAP服务器 配置页面。
- 2. 勾选 启用LDAP服务器。
- 3. 保留 LDAP 服务器的默认设置,或者根据你的需要更改设置。

| K LDAP服务器   |                        |                |                      |
|-------------|------------------------|----------------|----------------------|
| ☑ 启用LDAP服务器 | LDAP服务器正在这             | 运行中            |                      |
| 目录节点:       | dc=pbx,dc=com          | <b>PBX</b> 节点: | ou=pbx,dc=pbx,dc=com |
| 用户名:        | cn=admin,dc=pbx,dc=con | 密码:            | password             |
| L           |                        |                |                      |

- 目录节点:设置 LDAP 电话簿的根节点。根节点是 LDAP 服务器搜索联系人的起始节点。默认的目录节点为 *dc=pbx,dc=com*。
- **PBX 节点**:默认情况下,LDAP 服务器已经根据 PBX 的分机号生成了一个电话 簿,PBX 目录节点为 "ou=pbx,dc=pbx,dc=com"。
- •用户名:设置访问 LDAP 服务器的用户名。
  - ➡ 注: 更改 cn 值, dc 值与 目录节点 一致。
- 密码: 设置访问 LDAP 服务器的密码。
- 4. 点击 **保存**。

## LDAP 电话簿

## 默认 LDAP 电话簿

默认情况下,LDAP 服务器已经根据S系列 IPPBX 的分机号生成了一个电话簿,PBX 的目录节 点为 "ou=pbx,dc=pbx,dc=com"。

进入 LDAP服务器 配置页面,点击 🗹 查看默认电话簿"pbx"。

弓注:

- •默认 LDAP 电话簿同步 PBX 的分机用户信息,你无法在 LDAP 电话簿更改联系人信息。
- •如果你需要更改联系人信息,进入配置 > PBX > 分机,更改相关的分机信息,LDAP 电 话簿会自动同步信息。

| No. LDAP服务器 |                        |                          |                      |    |    | $-\Box \times$ |
|-------------|------------------------|--------------------------|----------------------|----|----|----------------|
| ☑ 启用LDAP服务器 | LDAP服务器正在这             | 运行中                      |                      |    |    |                |
| 目录节点:       | dc=pbx,dc=com          | PBX节点:                   | ou=pbx,dc=pbx,dc=com |    |    |                |
| 用户名:        | cn=admin,dc=pbx,dc=con | 密码:                      | password             | 保存 |    | 取消             |
| 添加 删除       | 导入导出                   |                          |                      |    |    |                |
|             |                        | 电话簿节点                    |                      |    | 编辑 | 删除             |
|             | 默认电话簿                  | ou=pbx,dc=pbx,dc=com     |                      |    | 2  | iii            |
|             |                        | ou=friends,dc=pbx,dc=cor | n                    |    | 1  | 亩              |

## 添加 LDAP 电话簿

S系列 IPPBX 的 LDAP 服务器支持创建新的电话簿,并添加外部联系人。

1. 进入 LDAP服务器 配置页面,点击 添加。

2. 填写电话簿名称。

填写电话簿名称后,将自动生成电话簿节点。

➡ 注: 电话簿节点由电话簿名称和目录节点组成。

|        | 添加电话簿                       | × |
|--------|-----------------------------|---|
| 电话簿节点: | ou=colleagues,dc=pbx,dc=com |   |
| 电话簿名称: | colleagues                  |   |

3. 点击 **保存**。

## 管理 LDAP 电话簿

S系列 IPPBX 的 LDAP 服务器支持编辑或删除已创建的 LDAP 电话簿。

#### 编辑电话簿

创建新的电话簿后,你可以添加、编辑或删除联系人。

进入 LDAP服务器 配置页面,点击电话簿右边的 🚄 ,进入电话簿编辑页面。

| 编辑电话簿    |       |          |          |       |               |  |
|----------|-------|----------|----------|-------|---------------|--|
| 添加 删除    |       |          |          |       |               |  |
|          | 昵称    | 编辑       | 删除       | - 昵称: | Ann           |  |
| <b>S</b> | Ann   | <u> </u> | <b>İ</b> | 名称:   | Ann           |  |
|          | Jason | ۷.       | 莭        | 姓氏:   | Chou          |  |
|          | Lancy | ۷.       | <b>İ</b> | 邮箱:   | Ann@email.com |  |
|          | Maria | ∠        | <b>İ</b> |       |               |  |
|          | Mike  | ∠        | <b>İ</b> | 手机号码: |               |  |
|          |       |          |          | 办公号码: | 15805988232   |  |
|          |       |          |          | 家庭号码: |               |  |
|          |       |          |          | 音写ì门: |               |  |
|          |       |          |          |       | 保存取消          |  |
|          |       |          |          |       |               |  |

#### •添加联系人

1. 点击 **添加**。

2. 在右边的信息栏中,填写联系人信息。

〕注: 必填项:
 # 昵称
 # 至少一种联系方式

- 3. 点击 **保存**。
- •删除联系人
  - 1. 勾选要删除的联系人。
  - 2. 点击 删除 或 👜 ,删除联系人。
- 编辑联系人
  - 1. 勾选要编辑的联系人。
  - 2. 在右边的信息栏中,编辑联系人信息。
  - 3. 点击 **保存**。

#### 删除电话簿

- 1. 进入 LDAP服务器 配置页面, 勾选要删除的电话簿。
- 2. 点击 删除 或 👜 ,删除电话簿。

## 导出/导入 LDAP 电话簿

从 LDAP 服务器导出电话簿,批量修改联系人信息后,你可以将电话簿重新导入 LDAP 服务器。

#### 从 LDAP 服务器导出电话簿

LDAP 服务器支持电话簿导出功能。你可以保存电话簿,也可以批量修改联系人信息后,将电话簿重新导入 LDAP 服务器。

- 1. 进入 LDAP服务器 配置页面,选择电话簿。
- 2. 点击 **导出**。

| 添加 删 | 除导入导出                       |    |          |
|------|-----------------------------|----|----------|
|      | 电话簿节点                       | 编辑 | 删除       |
|      | ou=pbx,dc=pbx,dc=com        | ∠  | Ē        |
|      | ou=colleagues,dc=pbx,dc=com | ∠  | <b>ā</b> |

#### 导入电话簿到 LDAP 服务器

导入电话簿前,请确保电话簿的文件格式及参数符合以下条件:

•文件格式:使用UTF-8编码的CSV文件。

徒示: 你可以用 Notepad 打开电话簿,将电话簿另存为使用UTF-8编码的CSV文件。

•导入参数: CSV 文件的参数需符合 LDAP 电话簿-导入参数说明的要求。

#### 1. 进入 LDAP 服务器 配置页面,点击 导入。

2. 在 导入电话簿 对话框中,点击 浏览。

|                                        | 导入电话簿                    | × |  |  |  |  |
|----------------------------------------|--------------------------|---|--|--|--|--|
| 请选择一个使用UTF-8编码的(                       | CSV文件,且文件的记录最好不要超过1000条。 |   |  |  |  |  |
| 导入的文件中,联系人的电话簿节点、昵称为必填项,并且需至少存在一种联系方式。 |                          |   |  |  |  |  |
| 如需查看导入文件的格式要求                          | ,请点击 <u>此处</u> 查看说明。     |   |  |  |  |  |
| 电话簿文件 ①:                               | 请选择 浏览                   |   |  |  |  |  |
|                                        |                          |   |  |  |  |  |
|                                        |                          |   |  |  |  |  |
|                                        | 导入 取消                    |   |  |  |  |  |

3. 点击 **导入**。

### LDAP 电话簿示例

你可以使用CSV 格式的电话簿进行如下操作:

#### •集中管理多个电话簿

在电话簿文件中添加多个电话簿节点,并将电话簿文件导入到 LDAP 服务器。导入成功 后,LDAP 服务器会根据新增的电话簿节点创建新的电话簿。

➡ 注: 电话簿名称: 只允许输入字母、数字。

|   | А          | В    | С     | D  | E  | F  | G    | Н    | l I  | J  |
|---|------------|------|-------|----|----|----|------|------|------|----|
| 1 | 电话簿节点      | 分机号  | 昵称    | 名称 | 姓氏 | 邮箱 | 手机号码 | 办公号码 | 家庭号码 | 部门 |
| 2 | pbx        | 1000 | Mike  |    |    |    |      | 1000 |      |    |
| 3 | pbx        | 1001 | Ann   |    |    |    |      | 1001 |      |    |
| 4 | friends    | 1002 | Henry |    |    |    |      | 1002 |      |    |
| 5 | colleagues | 1003 | Cindy |    |    |    |      | 1003 |      |    |
| 6 | clients    | 1004 | Tom   |    |    |    |      | 1004 |      |    |

| 电话簿节点                       | 编辑 | 删除  |
|-----------------------------|----|-----|
| ou=pbx,dc=pbx,dc=com        | 2  | iii |
| ou=clients,dc=pbx,dc=com    | 2  | ā   |
| ou=colleagues,dc=pbx,dc=com | 2  | ά   |
| ou=friends,dc=pbx,dc=com    | 2  | ά   |

#### •添加新的联系人到已创建的电话簿

添加新的联系人"Angela"到已创建的电话簿"colleagues",将电话簿文件导入到 LDAP 服务器。

|   | A          | В   | С      | D      | E  | F  | G    | Н    | 1    | J  |
|---|------------|-----|--------|--------|----|----|------|------|------|----|
| 1 | 电话簿节点      | 分机号 | 昵称     | 名称     | 姓氏 | 邮箱 | 手机号码 | 办公号码 | 家庭号码 | 部门 |
| 2 | colleagues |     | Henry  | Henry  |    |    |      | 1007 |      |    |
| 3 | colleagues |     | Lily   | Lily   |    |    |      | 1005 |      |    |
| 4 | colleagues |     | Tom    | Tom    |    |    |      | 1006 |      |    |
| 5 | colleagues |     | Cindy  | Cindy  |    |    |      | 1003 |      |    |
| 6 | colleagues |     | Angela | Angela |    |    |      | 1008 |      |    |

| 昵称     | 编辑 | 删除       |
|--------|----|----------|
| Angela | ۷. | 茴        |
| Cindy  | Ζ. | ā        |
| Henry  | Ζ. | <b>m</b> |
| Lily   | Ζ. | ā        |
| Tom    | ۷. | ά        |

#### • 创建新的电话簿及联系人

创建新的电话簿 "VIP"及新的联系人"Jay",将电话簿文件导入到 LDAP 服务器。

|   | А                    | В    | С    | D  | E  | F  | G    | Н    | 1    | J  |
|---|----------------------|------|------|----|----|----|------|------|------|----|
| 1 | 电话 <mark>簿</mark> 节点 | 分机号  | 昵称   | 名称 | 姓氏 | 邮箱 | 手机号码 | 办公号码 | 家庭号码 | 部门 |
| 2 | friends              |      | Rose |    |    |    |      | 2008 |      |    |
| 3 | pbx                  | 1000 | Mike |    |    |    |      | 1000 |      |    |
| 4 | pbx                  | 1001 | Ann  |    |    |    |      | 1001 |      |    |
| 5 | VIP                  |      | Jay  |    |    |    |      | 2009 |      |    |

| 电话簿节点                    | 编辑 | 删除 |
|--------------------------|----|----|
| ou=pbx,dc=pbx,dc=com     | ۷. | ŵ  |
| ou=friends,dc=pbx,dc=com | ۷  | 莭  |
| ou=vip,dc=pbx,dc=com     | ۷  | 莭  |

#### •更新已添加的联系人信息

更新已添加的联系人"Angela"的信息,将电话簿文件导入到 LDAP 服务器。

|   | А          | В   | С      | D  | E  | F                | G    | Н    | 1    | J     |
|---|------------|-----|--------|----|----|------------------|------|------|------|-------|
| 1 | 电话簿节点      | 分机号 | 昵称     | 名称 | 姓氏 | 邮箱               | 手机号码 | 办公号码 | 家庭号码 | 部门    |
| 2 | colleagues |     | Angela |    |    | Angela@gmail.com |      | 2004 |      | Sales |
| 3 | colleagues |     | Tom    |    |    |                  |      | 2003 |      |       |
| 4 | colleagues |     | Henry  |    |    |                  |      | 2001 |      |       |
| 5 | colleagues |     | Lily   |    |    |                  |      | 2002 |      |       |
| 6 | colleagues |     | Cindy  |    |    |                  |      | 2000 |      |       |

| 昵称:                     | Angela           |
|-------------------------|------------------|
| 名称:                     |                  |
| 姓氏:                     |                  |
| 邮箱:                     | Angela@gmail.com |
|                         |                  |
| 手机号码:                   |                  |
| 手机号码:<br>办公号码:          | 2004             |
| 手机号码:<br>办公号码:<br>家庭号码: | 2004             |

# LDAP 客户端配置示例

## 配置 Yealink 话机的 LDAP 功能

本文通过测试 Yealink T41(36.80.0.95版本)的 LDAP 功能,介绍如何在 Yealink T41话机上 配置、使用 LDAP 服务器的电话簿。

## 配置示例

以下示例根据 LDAP 服务器的默认设置进行配置。你可以根据具体需求修改 LDAP 属性值。 登录 Yealink 话机网页,进入 通讯录 > LDAP,配置 LDAP 客户端。

| Yealink      |    |                      |      |                              |                        |    |                                          | Fadar 71 d     |
|--------------|----|----------------------|------|------------------------------|------------------------|----|------------------------------------------|----------------|
|              | 状态 | 账号                   | 网络配置 | 可编程按键                        | 功能                     | 设置 | 联系人                                      | 安全             |
| 本地联系人        |    | 启用LDAP               |      | 启用                           | ▼                      | 0  | 说明                                       |                |
| 远程地址簿        |    | LDAP名称过滤<br>LDAP号码过滤 |      | ( (cn=%)(sr<br>( (telephonel | n=%))<br>Number=%)(hoi | 0  | LDAP<br>开启LDAP快速                         | 搜索联系人功能的       |
| 呼叫历史         |    | LDAP加密传输模式           |      | LDAP                         | •                      | 0  | 设置                                       |                |
| LDAP         |    | 服务器地址                |      | 192.168.7.15                 | i0                     | 0  | <ul> <li>点击这里</li> <li>以获得更多帮</li> </ul> | F载管理员指南可<br>附! |
| <b>绢播地</b> 址 |    | 端口                   |      | 389                          |                        | 0  |                                          |                |
|              |    | 基础                   |      | dc=pbx,dc=c                  | com                    | 0  |                                          |                |
| 设置           |    | 用户名                  |      | cn=admin,dc                  | =pbx,dc=com            | 0  |                                          |                |
|              |    | 密码                   |      | •••••                        |                        | 0  |                                          |                |
|              |    | Max. Hits (1~32000   | )    | 50                           |                        | 0  |                                          |                |
|              |    | LDAP名称属性             |      | cn sn display                | Name                   | 0  |                                          |                |
|              |    | LDAP号码属性             |      | telephoneNu                  | mber homePhor          | 0  |                                          |                |
|              |    | LDAP显示名称             |      | %cn                          |                        | 0  |                                          |                |
|              |    | 协议版本                 |      | 版本 3                         | •                      | 0  |                                          |                |
|              |    | LDAP匹配来电             |      | 启用                           | •                      | 0  |                                          |                |
|              |    | LDAP呼出查询             |      | 启用                           | •                      | 0  |                                          |                |
|              |    | LDAP搜索排序             |      | 启用                           | ¥                      | 0  |                                          |                |

| LDAP 设置        | 说明                                                                                       | 示例                                                        |
|----------------|------------------------------------------------------------------------------------------|-----------------------------------------------------------|
| 启用 LDAP        | 是否启用 LDAP 功能。                                                                            | 启用                                                        |
| LDAP 标签        | 填写电话簿的名称。                                                                                | Telephone<br>Directory                                    |
| LDAP 名称过滤      | 设置话机是否可通过"昵称"或"姓氏"<br>搜索联系人信息。<br>•*代表任意字母。<br>•%代表输入的字符串,用于筛选条件的前<br>缀。                 | ( (cn=%)(sn=%<br>))                                       |
| LDAP 号码过滤      | 设置话机是否可通过"手机号码、办公号码或家庭<br>号码"搜索联系人信息。<br>•*代表任意字母。<br>•%代表输入的字符串,用于筛选条件的前<br>缀。          | ( (telephoneN<br>umber=%)(ho<br>mePhone=%)(<br>mobile=%)) |
| LDAP<br>加密传输模式 | 设置 LDAP 服务器与 IP 话机的连接方式。 <ul> <li>LDAP</li> <li>LDAP TLS Start</li> <li>LDAPS</li> </ul> | LDAP                                                      |

| LDAP 设置           | 说明                                                                                                    | 示例                                                                      |
|-------------------|----------------------------------------------------------------------------------------------------|-------------------------------------------------------------------------|
|                   | ■ 注:<br>S系列 IPPBX 支持LDAP 协议。                                                                                                    |                                                                         |
| LDAP 服务器地址        | 填写 PBX 的 IP 地址。                                                                                                    | 192.168.6.216                                                           |
| 端口                | 填写 LDAP 服务器地址的端口。                                                                                                    | 389                                                                     |
| Base              | 填写 LDAP<br>服务器的目录节点或某个电话簿节点,LDAP<br>服务器将从该节点开始搜索联系人。<br>•填写 LDAP 服务器的目录节点,LDAP<br>服务器将从所有的电话簿中搜索联系人。<br>•填写某个电话簿节点,LDAP<br>服务器将从这个电话簿搜索联系人。 | dc=pbx,dc=co<br>m                                                       |
| 用户名称              | 填写 LDAP 服务器的用户名。                                                                                                    | cn=admin,dc=<br>pbx,dc=com                                              |
| 密码                | 填写 LDAP 服务器的密码。                                                                                                    | password                                                                |
| 最大命中数<br>(1~1000) | 设置 LDAP 服务器搜索结果的最大条目。                                                                                                    | 50                                                                      |
| LDAP 名称属性         | 设置要获取的名称属性。可设置多个名称属性,分<br>别用空格隔开。                                                                                                    | cn sn<br>displayName                                                    |
| LDAP 号码属性         | 设置要获取的号码属性。可设置多个号码属性,分<br>别用空格隔开。                                                                                                    | telephoneNu<br>mber<br>homePhone<br>mobile mail<br>departmentN<br>umber |
| LDAP 显示名称         | 设置 LDAP<br>服务器搜索结果的显示名称。显示名称格式必须以<br>&开头。                                                                                                   | %cn                                                                     |
| 协议版本              | LDAP 服务器协议的版本。                                                                                                    | 3                                                                       |
| LDAP 匹配来电         | 设置是否对来电号码进行 LDAP 搜索。                                                                                                    | 启用                                                                      |
| LDAP 呼出查询         | 设置拨打电话时,是否在 LDAP<br>电话簿中搜索号码。                                                                                                    | 启用                                                                      |
| LDAP 搜索排序         | 设置是否以字母或数字顺序对搜索结果进行排序。                                                                                                    | 启用                                                                      |

#### 通过通讯录搜索 LDAP 联系人

#### • 启用 LDAP 电话簿

1. 登录话机网页,进入通讯录 > 设置,启用 LDAP 电话簿。

| Yealink 1408      |                     |                   |                | ▲ 正在使用\$23.2 | 👸 , 硫酸酸! 简体中文 (Chinese S ∨    |
|-------------------|---------------------|-------------------|----------------|--------------|-------------------------------|
| 10 01111111123    | 状态 账号               | 网络配置 可编           | 程按键 功能         | 设置           | 通讯录 安全                        |
| 本地联系人             | <b>邏讯录 </b> 🕜       |                   |                |              | 说明                            |
| 远程地址簿             | 葉用<br>呼叫记录<br>远程地址簿 | 信用<br>本述<br>LDA   | ·联系人 个         |              | <b>联系人</b><br>用于管理员设置联系人相关参数。 |
| 呼叫历史<br>Google联系人 | 黑名单                 | _→                |                | 1 I          | 请点击这里获取更多的帮助.                 |
| LDAP              |                     | -                 |                | Ļ            |                               |
| 組播地址              |                     | ~                 | ~              |              |                               |
| 设置                | 去电联系人匹配列表 🕜         |                   |                |              |                               |
|                   | 禁用                  | 启用                |                |              |                               |
|                   | 远程地址簿               | ~ 本地<br>呼叫<br>LDA | 联系人<br>记录<br>P |              |                               |
|                   |                     | →                 |                | î            |                               |

2. 点击 提交。

• 搜索 LDAP 联系人

- 1. 在话机上,按通讯录,进入 LDAP 电话簿。
- 2. 输入联系人的号码或名称。符合搜索条件的联系人信息会显示在屏幕上。

| Q_2       |     |      | 0/1 |  |  |  |
|-----------|-----|------|-----|--|--|--|
| 2000 2000 |     | 2000 |     |  |  |  |
|           |     |      |     |  |  |  |
|           |     |      |     |  |  |  |
|           |     |      |     |  |  |  |
| 返回        | abc | 删除   |     |  |  |  |
|           |     | 1    | ,   |  |  |  |

- 3. 使用导航键选择联系人。
- 4. 按发送键,即可发起通话。

#### 通过 LDAP 按键搜索 LDAP 联系人

#### • 配置 LDAP 按键

你可以通过 LDAP 按键快速访问电话簿。输入搜索条件,从 LDAP 电话簿中搜索联系人。

- 1. 登录 Yealink 话机网页,进入可编程按键 > 可编程功能键。
- 2. 选择一个按键,设置按键类型为 LDAP。

| Yealink   1425 | 状态   | <u>账号</u> | 网络配置       | 可编程按键 |
|----------------|------|-----------|------------|-------|
| 配号键 1-5        | 按键   | 类型        | 账号         | 值     |
| XX G ME I J    | 软键 1 | LDAP 🔻    | · 空 \      | /     |
| 账号键 6-10       | 软键 2 | 通讯录 🗸     | · 空 丶      | /     |
| 账号键 11-15      | 软键 3 | 免打扰 丶     | · 空 丶      |       |
| 可编程功能键         | 软键 4 | 菜単 、      | · 空 \      | /     |
|                | 向上   | 呼叫记录 🗸    | ∕ 本地呼叫记录 ∖ |       |

- 3. 点击提交。
- 搜索 LDAP 联系人
  - 1. 在话机上,按LDAP键,快速访问LDAP电话

| LDAP          | ۱ <b>(</b> × |     |    |
|---------------|--------------|-----|----|
| <b>Q</b> 1001 | 6:22         |     |    |
| <b>8</b> 1010 | 2019-        |     |    |
| <b>8</b> 1000 | 10           |     |    |
| 历史记录          | 通讯录          | DND | 菜単 |

簿。 🖣

- 2. 输入联系人的号码或名称,符合搜索条件的联系人信息会显示在屏幕上。
- 3. 使用导航键选择联系人。
- 4. 按发送,即可发起通话。

## 配置 Fanvil 话机的 LDAP 功能

本文通过测试 Fanvil X5S 话机(1.12.1版本)的 LDAP 功能,介绍如何在 Fanvil X5S话机上配置、使用 LDAP 服务器的电话簿。

#### 配置示例

以下示例根据 LDAP 服务器的默认设置进行配置。你可以根据具体需求修改 LDAP 属性值。 登录 Fanvil 话机网页,进入 电话本 > 云电话本 > LDAP 设置,配置 LDAP 客户端。

| LDAP 设置                |                        |   |                         |                          |  |
|------------------------|------------------------|---|-------------------------|--------------------------|--|
| LDAP                   | LDAP 1                 |   |                         |                          |  |
| 显示标题:                  | LDAP                   | ? | 版本:                     | Version 3 🔻 🕜            |  |
| 服务器地址:                 | 192.168.6.36           | ? | 服务器端口:                  | 389                      |  |
| ldap加密传输模式:            | LDAP 🔻                 |   | 拨打线路:                   | AUTO 🔻 🕜                 |  |
| 认证方式:                  | Simple 🔻 🕜             |   | 查询线路:                   | AUTO 🔻 🕜                 |  |
| 用户名:                   | cn=admin,dc=pbx,dc=com | ? | 密码:                     |                          |  |
| 查询Base:                | dc=pbx,dc=com          | 0 | Max Hits:               | 50                       |  |
| 办公电话:                  | telephoneNumber        | ? | 移动电话:                   | mobile                   |  |
| 其他:                    | other                  | ? | Name Attr:              | cn sn ou                 |  |
| Sort Attr:             | cn                     |   | 显示名:                    | cn 🔮                     |  |
| Name Filter:           | ( (cn=%)(sn=%))        |   | Number Filter:          | ( (telephoneNumber=%)(mo |  |
| Enable In Call Search: |                        |   | Enable Out Call Search: |                          |  |

| LDAP 设置        | 说明                                                                                             | 示例           |
|----------------|------------------------------------------------------------------------------------------------|--------------|
| LDAP           | 选择以下任意一个电话簿。<br>•LDAP1<br>•LDAP2<br>•LDAP3<br>•LDAP4                                           | LDAP 1       |
| 显示标题           | 填写电话簿的名称。                                                                                      | LDAP         |
| 版本             | LDAP 服务器协议的版本。<br>注: S系列 IPPBX 支持版本3。                                                          | Version3     |
| 服务器地址          | 填写 PBX 的 IP 地址。                                                                                | 192.168.6.36 |
| 服务器端口          | 填写 LDAP 服务器地址的端口。                                                                              | 389          |
| LDAP<br>加密传输模式 | 设置 LDAP 服务器与 IP 话机的连接方式。<br>・LDAP<br>・LDAP TLS Start<br>・LDAPS<br>戸 注:<br>S系列 IPPBX 支持LDAP 协议。 | LDAP         |
| 拨打线路           | 选择呼出 LDAP 号码时默认的 SIP 线路。当<br>IP 话机从指定的 SIP 线路拨号,LDAP<br>服务器会从这条线路的 LDAP<br>电话簿中搜索联系人。如果未搜索到相关联 | AUTO         |

| LDAP 设置   | 说明                                                                                                    | 示例                         |
|-----------|----------------------------------------------------------------------------------------------------|----------------------------|
|           | 系人,LDAP 服务器将从拨打线路类型为<br>AUTO 的电话簿中搜索。                                                                                                    |                            |
| 认证方式      | 选择访问 LDAP 服务器的认证方式。<br>• 无<br>• DIGEST-MD5<br>• CRAM-MD5<br>• Simple(默认)                                                                            | Simple                     |
| 查询线路      | 选择接听 LDAP 来电的 SIP 线路。当 IP<br>话机接听来自指定线路的来电,LDAP<br>服务器会从这条线路的 LDAP<br>电话簿中搜索联系人。如果未搜索到相关联<br>系人,LDAP 服务器将从查询线路类型为<br>AUTO 的电话簿中搜索。                  | AUTO                       |
| 用户名       | 填写 LDAP 服务器的用户名。                                                                                                    | cn=admin,dc=pbx,d<br>c=com |
| 密码        | 填写 LDAP 服务器的密码。                                                                                                    | password                   |
| 查询Base    | 填写 LDAP<br>服务器的目录节点或某个电话簿节<br>点,LDAP<br>服务器将从该节点开始搜索联系人。<br>•填写 LDAP 服务器的目录节点,LDAP<br>服务器将从所有的电话簿中搜索联系<br>人。<br>•填写某个电话簿节点,LDAP<br>服务器将从这个电话簿搜索联系人。 | dc=pbx,dc=com              |
| Max Hits  | 设置 LDAP 服务器搜索结果的最大条目。                                                                                                    | 50                         |
| 办公电话      | 设置办公电话的属性名。                                                                                                    | telephoneNumber            |
| 移动电话      | 设置移动电话的属性名。                                                                                                    | mobile                     |
| 其他        | 设置其它号码的属性名。                                                                                                    | other                      |
| Name Attr | 设置要获取的名称属性。可设置多个名称属<br>性,分别用空格隔开。                                                                                                    | cn sn ou                   |
| Sort Attr | 设置搜索结果的排序方式。                                                                                                    | cn                         |
| 显示名       | 搜索结果显示出来的显示名称。                                                                                                    | cn                         |

| LDAP 设置                   | 说明                                                                              | 示例                                                |
|---------------------------|---------------------------------------------------------------------------------|---------------------------------------------------|
| Name Filter               | 设置话机是否可通过"昵称"或"姓氏"<br>搜索联系人信息。<br>•*代表任意字母。<br>•%代表输入的字符串,用于筛选条件的<br>前缀。        | ( (cn=%)(sn=%))                                   |
| Number Filter             | 设置话机是否可通过"手机号码、办公号码<br>或家庭号码"搜索联系人信息。<br>•*代表任意字母。<br>•%代表输入的字符串,用于筛选条件的<br>前缀。 | ( (telephoneNumber<br>=%)(mobile=%)(oth<br>er=%)) |
| Enable in Call<br>Search  | 设置是否对来电号码进行 LDAP 搜索。                                                            | Enabled                                           |
| Enable Out Call<br>Search | 设置拨打电话时,是否在 LDAP<br>电话簿中搜索号码。                                                   | Enabled                                           |

## 设置 Fanvil 话机的 LDAP 按键

你可以在话机上设置 LDAP 按键,通过这个按键迅速访问 LDAP 电话簿。

- 1. 登录 Fanvil 话机网页,进入 快捷键 页面。
- 2. 选择一个按键,设置按键类型为 功能键,设置子类型为 LDAP Group。

| 快捷键设置     |                                         |          |                 |            |                          |      |
|-----------|-----------------------------------------|----------|-----------------|------------|--------------------------|------|
| 一键转移      | 建                                       | 立新通话 🗸 🗸 | dsskey 主页: None | $\sim$     |                          |      |
|           |                                         |          | 提交              |            |                          |      |
| 页1 页      | 52                                      |          |                 |            | 删除                       | 添加新页 |
| 按键        | 类型                                      | 姓名       | 值               | 子类型        | 线路                       | 抢接号码 |
| DSS Key 1 | 功能键 🗸                                   |          |                 | LDAP Group | / LDAP                   | ×    |
| DSS Key 2 | (3) (3) (3) (3) (3) (3) (3) (3) (3) (3) |          |                 | 无          | 1023@SIP2                | ×    |
| DSS Key 3 | 线路 🗸                                    |          |                 | 无          | <ul> <li>SIP3</li> </ul> | ×    |
| DSS Key 4 | (线路) ~ (3)                              |          |                 | 无          | SIP4                     | ×    |
| DSS Key 5 | 线路 🗸                                    |          |                 | 无          | SIP5                     | ~ [  |
| DSS Key 6 | (线路) > (                                |          |                 | 无          | SIP6                     | ~    |
| DSS Key 7 | 功能键 🗸 🗸                                 |          |                 | Voice Mail | AUTO                     | ×    |
| DSS Key 8 | 功能键 🗸                                   |          |                 | 耳机、        | AUTO                     | ×    |

3. 点击 **提交**。

## 使用 Fanvil 话机搜索 LDAP 联系人

你可以通过 LDAP 按键快速访问电话簿。输入搜索条件,从 LDAP 电话簿中搜索联系人。

- 1. 在话机上,按LDAP键,快速访问LDAP电话簿。
- 2. 按搜索键,输入联系人的号码或名称,符合搜索条件的联系人信息会显示在屏幕上。

| 搜索     |      | 11 : 41 |
|--------|------|---------|
| Mike   |      |         |
| . Mike | 1000 |         |
|        |      |         |
|        |      |         |
|        |      |         |
|        |      |         |
| 返回     | 删除   | 拔出      |

- 3. 使用导航键选择联系人。
- 4. 按拨出键,即可发起通话。

## 配置 Snom 话机的 LDAP 功能

本文通过测试 Snom D745话机(66.84.0.10版本)的 LDAP 功能,介绍如何在 Snom D745话 机上配置、使用 LDAP 服务器的电话簿。

#### 配置示例

以下示例根据 LDAP 服务器的默认设置进行配置。你可以根据具体需求修改 LDAP 属性值。 登录 Snom 话机网页,进入 设置 > 高级设置 > 网络 > 轻型目录访问协议,配置 LDAP 客户 端。

| SNOM<br>© <u>Snom Technology</u><br>GmbH | HTTP<br>代理服务器<br>HTTP端口<br>HTTPS端口<br>网络服务器连接类型<br>自动登出(分)                                                                                                    | 80<br>443<br>HTTP或HTTPS ▼                                                                                                    |
|------------------------------------------|----------------------------------------------------------------------------------------------------|----------------------------------------------------------------------------------------------------|
|                                          | 轻型目录访问协议<br>目录存取名字过滤<br>目录存取号码过滤<br>LDAP Name Filter During Call<br>LDAP Number Filter During Call<br>LDAP Number Filter During Call<br>服务器地址<br>端口<br>主机<br>用户名<br>密码<br>目录存取名字属性<br>目录存取号码属性<br>目录存取号码属性<br>目录存取显示名字<br>国家代码<br>区域代码<br>有传输层安全保证的目录存取<br>对结果排序<br>做一个初始查询 | <ul> <li>( (cn=%)(sn=%))</li> <li>( (telephoneNumber=%)(hor</li> <li>( (cn=%)(sn=%))</li> <li>( (telephoneNumber=%)(hor</li> <li>192.168.6.216</li> <li>389</li> <li>dc=pbx,dc=com</li> <li>cn=admin,dc=pbx,dc=com</li> <li>cn=admin,dc=pbx,dc=com</li> <li>cn=admin,dc=pbx,dc=com</li> <li>cn sn displayName</li> <li>telephoneNumber homePhon</li> <li>LDAP</li> <li>+49</li> <li>030</li> <li>の 一 关</li> <li>所 ○关</li> <li>所 ○关</li> <li>所 ○关</li> <li>所 ○关</li> <li>所 ○关</li> </ul> |

| LDAP 设置  | 说明                                                                | 示例                                                    |
|----------|-------------------------------------------------------------------|-------------------------------------------------------|
| 目录存取名字过滤 | 设置话机是否可通过"昵称"或<br>"姓氏"搜索联系人信息。                                    | ( (cn=%)(sn=%))                                       |
|          | <ul> <li>▲代表任意字母。</li> <li>● 8代表输入的字符串,用于<br/>筛选条件的前缀。</li> </ul> |                                                       |
| 目录存取号码过滤 | 设置话机是否可通过"手机号<br>码、办公号码或家庭号码"搜索<br>联系人信息。                         | ( (telephoneNumber=%<br>)(homePhone=%)(mobi<br>le=%)) |
|          | <ul> <li>◆★代表任意字母。</li> <li>◆★代表输入的字符串,用于<br/>筛选条件的前缀。</li> </ul> |                                                       |

| LDAP 设置                           | 说明                                                                                                    | 示例                                                    |
|-----------------------------------|----------------------------------------------------------------------------------------------------|-------------------------------------------------------|
| LDAP Name Filter<br>During Call   | 当有来电或拨打电话时,设置话<br>机是否可通过"昵称"或<br>"姓氏"搜索联系人信息。<br>•*代表任意字母。<br>•*代表输入的字符串,用于<br>筛选条件的前缀。                                                                            | ( (cn=%)(sn=%))                                       |
| LDAP Number Filter<br>During Call | 当有来电或拨打电话时,设置话<br>机是否可通过"手机号码、办公<br>号码或家庭号码"搜索联系人信<br>息。<br>•*代表任意字母。<br>•*代表输入的字符串,用于<br>筛选条件的前缀。                                                                 | ( (telephoneNumber=%<br>)(homePhone=%)(mobi<br>le=%)) |
| 服务器地址                             | 填写 PBX 的 IP 地址。                                                                                                    | 192.168.6.216                                         |
| 端口                                | 填写 LDAP 服务器地址的端口。                                                                                                    | 389                                                   |
| 主机                                | 填写 LDAP<br>服务器的目录节点或某个电话簿<br>节点,LDAP<br>服务器将从该节点开始搜索联系<br>人。<br>•填写 LDAP<br>服务器的目录节点,LDAP<br>服务器将从所有的电话簿中<br>搜索联系人。<br>•填写某个电话簿节<br>点,LDAP<br>服务器将从这个电话簿搜索<br>联系人。 | dc=pbx,dc=com                                         |
| 用户名                               | 填写 LDAP 服务器的用户名。                                                                                                    | cn=admin,dc=pbx,dc=c<br>om                            |
| 密码                                | 填写 LDAP 服务器的密码。                                                                                                    | password                                              |
| 目录存取名字属性                          | 设置要获取的名字属性。<br>可设置多个名字属性,分别用空<br>格隔开。                                                                                                    | cn sn displayName                                     |

| LDAP 设置           | 说明                                                                                                    | 示例                                  |
|-------------------|----------------------------------------------------------------------------------------------------|-------------------------------------|
| 目录存取号码属性          | 设置要获取的号码属性。可设置<br>多个号码属性,分别用空格隔<br>开。                                                                             | telephoneNumber<br>homePhone mobile |
| 目录存取显示名字          | 填写电话簿的名称。                                                                                                    | LDAP                                |
| 国家代码              | 填写标准国家代码。                                                                                                    | +49                                 |
| 区域代码              | 填写标准区域代码。                                                                                                    | 030                                 |
| 有传输层安全保证的目录<br>存取 | 设置使用 TCP 或TLS 作为 LDAP<br>的传输协议。                                                                                   | 开                                   |
| 对结果排序             | 设置是否对搜索结果排序。                                                                                                    | 开                                   |
| 做一个初始查询           | 设置是否从首字母/数字开始搜<br>索。<br>注:<br>*代替所有的占位符(%),连续的*<br>合并成一个*。<br>例如: cn=*456% 变成 cn=*456*,<br>或 cn=456%* 变成 cn=456*。 | 开                                   |

## 设置 Snom 话机的 LDAP按键

你可以在话机上设置 LDAP 按键,通过这个按键迅速访问 LDAP 电话簿。

- 1. 登录 Snom 话机网页,进入 设置 > 功能键 > 线路键。
- 2. 选择一个按键,设置类型为 关键事件,设置号码为 LDAP 电话簿,设置 LDAP 电话簿名称。

| 线路键         |                |            |        |           |
|-------------|----------------|------------|--------|-----------|
| 页面 页面 1 🔹 🔻 |                |            |        |           |
| 内文          | 类型             | 号码         | 短文本    | XML标签     |
| 激活  ▼       | 关键事件           | ▼ LDAP 电话薄 | ▼ LDAP | P1        |
| 激活  ▼       | 无              | •          |        | P2        |
| 激活  ▼       | 关键事件           | ▼ 三方会议     | •      | P3        |
| 激活  ▼       | Smart Transfer | •          |        | P4        |
| 激活  ▼       | 线路             | •          |        | P5        |
| 激活  ▼       | 无              | •          |        | <b>P6</b> |
| 激活  ▼       | 关键事件           | ▼ 静音铃声     | •      | P7        |
| 激活  ▼       | 关键事件           | ▼ 重拨       | •      | P8        |

3. 点击 应用。

### 使用 Snom 话机搜索 LDAP 联系人

你可以通过 LDAP 按键快速访问电话簿。输入搜索条件,从 LDAP 电话簿中搜索联系人。

- 1. 在话机上,按LDAP键,快速访问LDAP电话簿。
- 2. 输入联系人的号码或名称,符合搜索条件的联系人信息会显示在屏幕上。

| 电话本搜索: Ld        | ар       | 10:55 |
|------------------|----------|-------|
| Q 1006<br>▶ 1006 |          |       |
| 6                | <b>€</b> | B     |
| 3. 使用导航键选择联系人。   | )        |       |

- 4. 按 ,即可发起通话。

## 配置 Htek 话机的 LDAP 功能

本文通过测试 Htek UC912话机(2.0.4.4版本)的 LDAP 功能,介绍如何在 Htek UC912话机上 配置、使用 LDAP 服务器的电话簿。

#### 配置示例

以下示例根据 LDAP 服务器的默认设置进行配置。你可以根据具体需求修改 LDAP 属性值。 登录 Htek 话机网页,进入 通讯簿 > LDAP 电话簿,配置 LDAP 客户端。

| _       |                    |                                      |   |
|---------|--------------------|--------------------------------------|---|
| 通讯簿     | LDAP名称过滤           | (l(cn=%)(sn=%))                      | 3 |
| 远程电话薄   | LDAP号码过滤           | (I(telephoneNumber=%)                | 3 |
| 通话记录    | 服务器地址              | 192.168.6.216                        | 3 |
| LDAP电话簿 | 端口                 | 389                                  | 3 |
| 网络电话簿   | 基础                 | dc=pbx,dc=com                        | 3 |
| 組播寻呼    | 用户名称               | cn=admin,dc=pbx,dc=ci                | 3 |
|         | 密码                 | ••••••                               | 3 |
|         | Max.Hits(1~32000)  | 50                                   | 3 |
|         | LDAP名字属性           | cn sn displayName                    | 3 |
|         | LDAP号码属性           | telephoneNumber home                 | 3 |
|         | LDAP显示名称           | %cn                                  | 3 |
|         | 搜索延迟时间(0~2000ms)   |                                      | 3 |
|         | 协议版本               | ○版本2 ●版本3                            | 3 |
|         | LDAP匹配来电           | <ul> <li>● 是</li> <li>○ 否</li> </ul> | 3 |
|         | LDAP搜索排序           | <ul> <li>● 是</li> <li>○ 否</li> </ul> | 3 |
|         | LDAP同步时间(0~9999分钟) |                                      | 2 |
|         |                    |                                      |   |
|         | 保存                 | 取消                                   |   |
|         |                    |                                      |   |

| LDAP 设置   | 说明                                                             | 示例                                                     |
|-----------|----------------------------------------------------------------|--------------------------------------------------------|
| LDAP 名称过滤 | 设置话机是否可通过"昵称"或<br>"姓氏"搜索联系人信息。                                 | ( (cn=%)(sn=%))                                        |
|           | <ul> <li>◆代表任意字母。</li> <li>◆◎代表输入的字符串,用于筛选条件的前缀。</li> </ul>    |                                                        |
| LDAP 号码过滤 | 设置话机是否可通过"手机号码、办公<br>号码或家庭号码"搜索联系人信息。                          | ( (telephoneNumber<br>=%)(homePhone=%)<br>)(mobile=%)) |
|           | <ul> <li>◆ ★代表任意字母。</li> <li>◆ ★代表输入的字符串,用于筛选条件的前缀。</li> </ul> |                                                        |

| LDAP 设置              | 说明                                                                                                    | 示例                                                              |
|----------------------|----------------------------------------------------------------------------------------------------|-----------------------------------------------------------------|
| 服务器地址                | 填写 PBX 的 IP 地址。                                                                                                    | 192.168.6.216                                                   |
| 端口                   | 填写 LDAP 服务器地址的端口。                                                                                                    | 389                                                             |
| 基础                   | 填写 LDAP<br>服务器的目录节点或某个电话簿节<br>点,LDAP<br>服务器将从该节点开始搜索联系人。<br>•填写 LDAP<br>服务器的目录节点,LDAP<br>服务器将从所有的电话簿中搜索联<br>系人。<br>•填写某个电话簿节点,LDAP<br>服务器将从这个电话簿搜索联系<br>人。 | dc=pbx,dc=com                                                   |
| 用户名称                 | 填写 LDAP 服务器的用户名。                                                                                                    | cn=admin,dc=pbx,d<br>c=com                                      |
| 密码                   | 填写 LDAP 服务器的密码。                                                                                                    | password                                                        |
| Max.Hits(1~32000)    | 设置 LDAP<br>服务器搜索结果的最大条目。                                                                                                    | 50                                                              |
| LDAP 名字属性            | 设置要获取的名字属性。<br>可设置多个名字属性,分别用空格隔<br>开。                                                                                                    | cn sn displayName                                               |
| LDAP 号码属性            | 设置要获取的号码属性。<br>可设置多个号码属性,分别用空格隔<br>开。                                                                                                    | telephoneNumber<br>homePhone<br>mobile mail<br>departmentNumber |
| LDAP 显示名称            | 设置 LDAP<br>服务器搜索结果的显示名称。显示名称<br>格式必须以&开头。                                                                                                    | %cn                                                             |
| 搜索延迟时间<br>(0~2000ms) | 设置 LDAP<br>服务器执行搜索联系人的请求时,IP<br>话机等待搜索结果的时间间隔。                                                                                                    | 放空。                                                             |
| 协议版本                 | LDAP 服务器协议的版本。 <ul> <li>版本2</li> <li>版本3</li> </ul> <li>注: S系列 IPPBX 支持版本3。</li>                                                                           | 版本3                                                             |

| LDAP 设置                    | 说明                         | 示例 |
|----------------------------|----------------------------|----|
| LDAP 匹配来电                  | 设置是否对来电号码进行 LDAP 搜索。       | 启用 |
| LDAP 搜索排序                  | 设置是否以字母或数字顺序对搜索结果<br>进行排序。 | 启用 |
| LDAP<br>同步时间(0~9999分<br>钟) | 默认值为0,表示不同步。               | 放空 |

### 设置 Htek 话机的 LDAP 按键

你可以在话机上设置 LDAP 按键,通过这个按键迅速访问 LDAP 电话簿。

- 1. 登录 Htek 话机网页,进入 功能 > 帐号键。
- 2. 选择一个帐号键,设置类型为 LDAP 电话簿。

| El-Itek             | 主页   配置   账户   网络   功能   设置   通讯簿   安全管理           | 注销 |
|---------------------|----------------------------------------------------|----|
| 账号键<br>可程序设计功能<br>键 | 翻页指示灯   <u>                                   </u> | 说明 |
|                     | 账号 类型 模式 值 标签 账户 代答码                               |    |
|                     | 账号键1 LDAP电话簿 ▼ 默认 ▼ LDAP 账户1 ▼                     |    |

3. 点击保存。

## 使用 Htek 话机搜索 LDAP 联系人

你可以通过 LDAP 按键快速访问电话簿。输入搜索条件,从 LDAP 电话簿中搜索联系人。

- 1. 在话机上,按LDAP键,快速访问LDAP电话簿。
- 2. 输入联系人的号码或名称,符合搜索条件的联系人信息会显示在屏幕上。

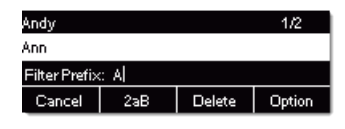

- 3. 使用导航键选择联系人。
- 4. 按拨打键,即可发起通话。

## 配置 Cisco SPA 话机的 LDAP 功能

本文通过测试 Cisco SPA-942话机(6.1.5(a) 版本)的 LDAP 功能,介绍如何在 Cisco SPA-942 话机上配置、使用 LDAP 服务器的电话簿。

## 配置示例

以下示例根据 LDAP 服务器的默认设置进行配置。你可以根据具体需求修改 LDAP 属性值。

- 1. 点击 Admin Login 和 advanced,以管理员身份登录 Cisco SPA-942 话机网页。
- 2. 进入 Phone > > LDAP Corporate Directory Search, 配置 LDAP 客户端。

| LDAP Dir Enable:     yes ∨     LDAP Corp Dir Name:     yeastar       LDAP Server:     192.168.6.216     LDAP Auth Method:     Simple ∨       LDAP Client DN:     cn=admin,dc=pbx,dc=com        LDAP Username:     cn=admin,dc=pbx,dc=i     LDAP Password:     ************       LDAP Search Base:     dc=pbx,dc=com |                                          | LDAP Corporate Directory Search           |
|----------------------------------------------------------------------------------------------------|------------------------------------------|-------------------------------------------|
| LDAP Server:     192.168.6.216     LDAP Auth Method:     Simple       LDAP Client DN:     cn=admin,dc=pbx,dc=com       LDAP Username:     cn=admin,dc=pbx,dc=com       LDAP Search Base:     dc=pbx,dc=com                                                                                                    | DAP Corp Dir Name: yeastar               | LDAP Dir Enable: yes 🗸                    |
| LDAP Client DN:     cn=admin,dc=pbx,dc=com       LDAP Username:     cn=admin,dc=pbx,dc=com       LDAP Search Base:     dc=pbx,dc=com                                                                                                    | .DAP Auth Method: Simple 🗸               | LDAP Server: 192.168.6.216                |
| LDAP Username: cn=admin,dc=pbx,dc=: LDAP Password: ************************************                                                                                                    |                                          | LDAP Client DN: cn=admin,dc=pbx,dc=cc     |
| LDAP Search Base: dc=pbx.dc=com                                                                                                    | DAP Password: **********                 | LDAP Username: cn=admin,dc=pbx,dc=r       |
|                                                                                                    |                                          | LDAP Search Base: dc=pbx,dc=com           |
| LDAP Last Name Filter: sn:(sn=*\$VALUE*) LDAP First Name Filter: cn:(cn=*\$VALUE*)                                                                                                    | DAP First Name Filter: cn:(cn=*\$VALUE*) | LDAP Last Name Filter: sn:(sn=*\$VALUE*)  |
| LDAP Search Item 3: LDAP Item 3 Filter:                                                                                                    | DAP Item 3 Filter:                       | LDAP Search Item 3:                       |
| LDAP Search Item 4: LDAP item 4 Filter:                                                                                                    | DAP item 4 Filter:                       | LDAP Search Item 4:                       |
| LDAP Display Attrs: a=sn;a=cn;a=telephoneNumber,n=Phone,t=p;                                                                                                    | ber,n=Phone,t=p;                         | LDAP Display Attrs: a=sn;a=cn;a=telephone |
| LDAP Number Mapping:                                                                                                    |                                          | LDAP Number Mapping:                      |

| LDAP 设置               | 说明                                                                                                    | 示例                         |
|-----------------------|----------------------------------------------------------------------------------------------------|----------------------------|
| LDAP Dir Enable       | 设置是否启用 LDAP 电话簿。                                                                                                    | yes                        |
| LDAP Corp Dir<br>Name | 填写电话簿名称。                                                                                                    | yeastar                    |
| LDAP Server           | 填写 PBX 的 IP 地址。                                                                                                    | 192.168.6.216              |
| LDAP Auth Method      | 选择客户端访问 LDAP<br>服务器的验证方式。<br>• None: LDAP<br>服务器与客户端连接无需验证。<br>• Simple:<br>客户端发送域名、密码到 LDAP<br>服务器。选择此验证方式可能会影<br>响传输安全。<br>• 注: 如果 LDAP<br>服务器版本为1.4.12<br>或更高版本,你需要选择<br>Simple,验证客户端信息。<br>• Digest-MD5: LDAP<br>服务器发送验证方式及口令到客户<br>端。客户端返送加密口令到服务<br>器。如果口令一致,则客户端可以<br>访问 LDAP 服务器。 | Simple                     |
| LDAP Client DN        | 填写 LDAP 服务器的用户名。                                                                                                    | cn=admin,dc=pbx,dc=<br>com |

| LDAP 设置                   | 说明                                                                                                    | 示例                                               |
|---------------------------|----------------------------------------------------------------------------------------------------|--------------------------------------------------|
| LDAP Username             | 填写 LDAP 服务器的用户名。                                                                                                    | cn=admin,dc=pbx,dc=<br>com                       |
| LDAP Password             | 填写 LDAP 服务器的密码。                                                                                                    | password                                         |
| LDAP Search Base          | 填写 LDAP 搜索的根节点,LDAP<br>服务器将从该根节点开始搜索联系人。<br>•填写 LDAP<br>服务器的目录节点,你可以从所有<br>的电话簿中搜索联系人。<br>•填写某个电话簿节点,你可以搜索<br>此电话簿内的联系人。 | dc=pbx,dc=com                                    |
| LDAP Last Name<br>Filter  | 设置姓氏[sn]的过滤值。                                                                                                    | sn:(sn=*\$VALUE*)                                |
| LDAP First Name<br>Filter | 设置通用名称[cn]的过滤值。                                                                                                    | cn:(cn=*\$VALUE*)                                |
| LDAP Search Item3         | 其他自定义搜索项。如果不需要设<br>置,请放空。                                                                                                | 放空。                                              |
| LDAP Item 3 Filter        | 搜索项的自定义过滤条件。如果不需要<br>设置,请放空。                                                                                             | 放空。                                              |
| LDAP Search Item 4        | 其他自定义搜索项。如果不需要设<br>置,请放空。                                                                                                | 放空。                                              |
| LDAP Item 4 Filter        | 搜索项的自定义过滤条件。如果不需要<br>设置,请放空。                                                                                             | 放空。                                              |
| LDAP Display Attr         | LDAP 搜索结果的显示格式。<br>参考"Cisco LDAP<br>显示属性"设置显示格式。                                                                         | a=sn;a=cn;a=telephon<br>eNumber,<br>n=Phone,t=p; |
| LDAP Number<br>Mapping    | 如果不需要设置,请放空。                                                                                                    | 放空。                                              |

### 表 3. Cisco LDAP 显示属性

| 属性类型 | 属性名称              | 描述  |
|------|-------------------|-----|
| а    | Attribute<br>name | N/A |
| cn   | Common<br>name    | N/A |

#### 表 3. Cisco LDAP 显示属性 (续)

| 属性类型                | 属性名称                   | 描述                                                                                                    |
|---------------------|------------------------|----------------------------------------------------------------------------------------------------|
| sn                  | Surname (last<br>name) | N/A                                                                                                    |
| telephoneNu<br>mber | phone<br>number        | N/A                                                                                                    |
| n                   | Display name           | 例如:设置n=Phone。结束 LDAP<br>搜索后,话机屏幕上会显示符合搜索条件的联系<br>人,按 <b>Detail</b> 键,屏幕显示"Phone:手机号码"。                                                 |
| t                   | type                   | 当t=p,IP<br>话机可以拨打搜索到的号码。只能将一个号码设置为<br>可拨号。如果同时设置两个号码为可拨号,只有第一<br>个号码设置有效。例如:当<br>a=ipPhone,t=p;a=mobile,t=p;IP话机的号码为<br>可拨号,手机号码为不可拨号。 |
| р                   | phone<br>number        | 当t=p,IP 话机可以拨打 LDAP 搜索到的号码。                                                                                                    |

## 使用 Cisco SPA 话机搜索 LDAP 联系人

你可以通过 LDAP 按键快速访问电话簿。输入搜索条件,从 LDAP 电话簿中搜索联系人。

- 1. 在话机上,按 Dir 键,快速访问 LDAP 电话簿。
- 2. 选择 LDAP 企业通讯录。
- 3. 输入联系人的号码或名称,按 submit键。

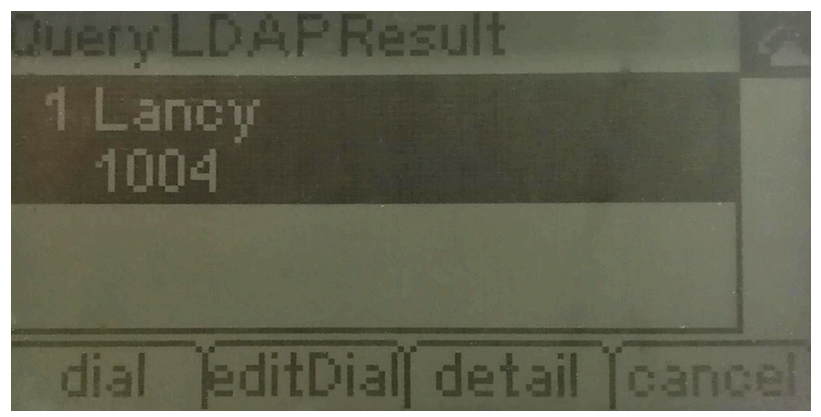

4. 根据 LDAP 的搜索结果,你可以按**Dial**、**EditDial**、**Detail** 或 **Cancel**,完成相应的操作。

## 配置 Grandstream 话机的 LDAP 功能

本文通过测试 Grandstream GXP1628话机(1.0.4.100版本)的 LDAP 功能,介绍如何在 Grandstream GXP1628话机上配置、使用 LDAP 服务器的电话簿。

### 配置示例

以下示例根据 LDAP 服务器的默认设置进行配置。你可以根据具体需求修改 LDAP 属性值。 登录 Grandstream 话机网页,进入**联系人信息 > LDAP**,配置 LDAP 客户端。

| 联系人信息 | LDAP      |                         |
|-------|-----------|-------------------------|
| 本地电话本 |           |                         |
| 群组管理  | LDAP协议    | LDAP V                  |
| 电话本管理 | 服务器地址     | 192.168.6.36            |
| LDAP  | 通口        | 389                     |
|       | 根节点       | dc=pbx,dc=com           |
|       | 用户名       | cn=admin,dc=pbx,dc=com  |
|       | 密码        |                         |
|       | 号码过滤值     | ( (telephoneNumber=%)(h |
|       | 姓名过澽值     | ( (cn=%)(sn=%))         |
|       | 版本号       | ◎ 版本2 ◉ 版本3             |
|       | 名字属性      | cn sn displayName       |
|       | 号码属性      | telephoneNumber homePho |
|       | 显示名称      | %cn                     |
|       | 最大返回数     | 50                      |
|       | 搜索超时值     | 30                      |
|       | 对结果排序     | ◎否◎是                    |
|       | LDAP查号    | ☑ 来电 ☑ 拨号时查找            |
|       | LDAP查号显示名 | %cn                     |

| LDAP 设置 | 说明                          | 示例   |
|---------|-----------------------------|------|
| LDAP 协议 | 设置 LDAP 服务器与 IP<br>话机的连接方式。 | LDAP |
|         | • LDAP<br>• LDAPS           |      |
|         | ■ 注:                        |      |

| LDAP 设置 | 说明                                                                                                    | 示例                                                           |
|---------|----------------------------------------------------------------------------------------------------|--------------------------------------------------------------|
|         | S系列 IPPBX 支持 LDAP 协议。                                                                                                    |                                                              |
| 服务器地址   | 填写 PBX 的 IP 地址。                                                                                                    | 192.168.6.36                                                 |
| 端口      | 填写 LDAP 服务器地址的端口。                                                                                                    | 389                                                          |
| 根节点     | 填写 LDAP<br>服务器的目录节点或某个电话簿节<br>点,LDAP<br>服务器将从该节点开始搜索联系人。<br>•填写 LDAP<br>服务器的目录节点,LDAP<br>服务器将从所有的电话簿中搜索<br>联系人。<br>•填写某个电话簿节点,LDAP<br>服务器将从这个电话簿搜索联系<br>人。 | dc=pbx,dc=com                                                |
| 用户名     | 填写 LDAP 服务器的用户名。                                                                                                    | cn=admin,dc=pbx,dc=com                                       |
| 密码      | 填写 LDAP 服务器的密码。                                                                                                    | password                                                     |
| 号码过滤值   | 设置话机是否可通过"手机号码、办公<br>号码或家庭号码"搜索联系人信息。<br>•*代表任意字母。<br>•%代表输入的字符串,用于筛选<br>条件的前缀。                                                                            | ( (telephoneNumber=%)(h<br>omePhone=%)(mobile=%)<br>)        |
| 姓名过滤值   | 设置话机是否可通过"昵称"或<br>"姓氏"搜索联系人信息。<br>•*代表任意字母。<br>•*代表输入的字符串,用于筛选<br>条件的前缀。                                                                                   | ( (cn=%)(sn=%))                                              |
| 版本号     | LDAP 服务器协议的版本。<br>                                                                                                    | 版本3                                                          |
| 名字属性    | 设置要获取的名字属性。<br>可设置多个名字属性,分别用空格隔<br>开。                                                                                                    | cn sn displayName                                            |
| 号码属性    | 设置要获取的号码属性。可设置多个号<br>码属性,分别用空格隔开。                                                                                                    | telephoneNumber<br>homePhone mobile mail<br>departmentNumber |

| LDAP 设置       | 说明                                                                               | 示例          |
|---------------|----------------------------------------------------------------------------------|-------------|
| 显示名称          | 设置 LDAP<br>服务器搜索结果的显示名称。显示名称<br>格式必须以&开头。                                        | %cn         |
| 最大返回数         | 设置 LDAP<br>服务器搜索结果的最大条目。有效值范<br>围1至3000。默认为50条。                                  | 50          |
| 搜索超时值         | 设置 LDAP<br>服务器执行搜索联系人的请求时,IP<br>话机等待搜索结果的时间间隔。单位为<br>秒,有效值范围 0 至 180。默认为<br>30秒。 | 30          |
| 对结果排序         | 设置 IP<br>话机是否对搜索结果进行排序。默认<br>为"否"。                                               | 是           |
| LDAP 查号       | 当有来电或拨打电话时,是否在 LDAP<br>电话簿中搜索号码。<br>• 来电<br>• 拨号时查找                              | 来电<br>拨号时查找 |
| LDAP<br>查号显示名 | 设置 LDAP<br>查找呼入呼出电话的显示名称。                                                        | %cn         |

## 使用 Grandstream 话机搜索 LDAP 联系人

你可以通过 LDAP 按键快速访问电话簿。输入搜索条件,从 LDAP 电话簿中搜索联系人。

- 1. 在话机上,按 LDAP 搜索 键,快速访问 LDAP 电话簿。
- 2. 输入联系人的号码或名称,按 **确定** 键搜索联系人。符合搜索条件的联系人信息会显示 在屏幕上。

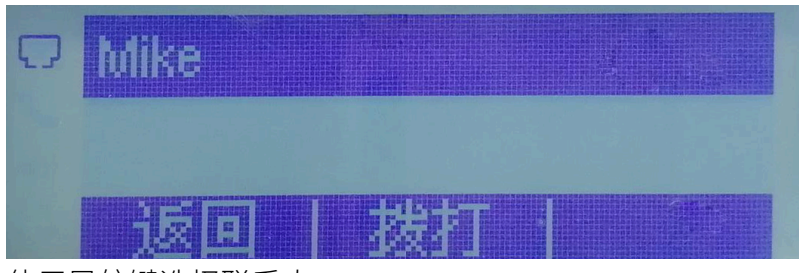

- 3. 使用导航键选择联系人。
- 4. 按**拨打**键,即可发起通话。

## 配置 Zoiper 软电话的 LDAP 功能

本文通过测试 Zoiper 软电话的 LDAP 功能,介绍如何在 Zoiper 软电话上配置、使用 LDAP 服务器的电话簿。

### 配置示例

以下示例根据 LDAP 服务器的默认设置进行配置。你可以根据具体需求修改 LDAP 属性值。

■ 注: 仅 Zoiper Biz 版本支持 LDAP 功能。

- 1. 运行 Zopier Biz 软电话。
- 2. 进入 Settings > Preferences > Contacts > LDAP Options。
- 3. 勾选 Use this server to search for contacts。
- 4. 配置 LDAP 客户端。

| Preferences                                      | 8  |
|--------------------------------------------------|----|
| Accounts Audio Contacts Automation Skin Advanced |    |
| Search Advanced                                  |    |
| LDAP options                                     |    |
| Vse this server to search for contacts           |    |
| LDAP server: 83.247.70.23                        |    |
| Password:                                        |    |
| CN: cn=admin,dc=pbx,dc=com                       |    |
| DC: dc=pbx,dc=com                                |    |
| Result limit: 0 Min chars to search: 1           |    |
| Fields to search: sn, gn                         |    |
| XMPP presence: <do not="" use=""></do>           |    |
|                                                  |    |
|                                                  |    |
|                                                  |    |
|                                                  |    |
|                                                  |    |
|                                                  |    |
|                                                  |    |
|                                                  |    |
|                                                  |    |
|                                                  | OK |
|                                                  |    |

#### 表 4.

| LDAP 设置     | 说明                                         | 示例                         |
|-------------|--------------------------------------------|----------------------------|
| LDAP server | 填写 PBX 的 IP 地址。                            | 83.247.70.23               |
| Password    | 填写 LDAP 服务器的密码。                            | password                   |
| CN          | 填写 LDAP 服务器的用户名。                           | cn=admin,dc=pbx,dc<br>=com |
| DN          | 填写 LDAP 服务器的目录节点,LDAP<br>服务器将从该根节点开始搜索联系人。 | dc=pbx,dc=com              |

#### 表 4. (续)

| LDAP 设置                | 说明                              | 示例         |
|------------------------|---------------------------------|------------|
| Result limit           | 设置 LDAP 服务器搜索结果的最大条目。           | 0          |
| Min Chars to<br>Search | 设置 LDAP 服务器搜索条件的最少字符。           | 1          |
| Fields to Search       | 设置要获取的名字属性。                     | sn,gn      |
| XMPP presence          | LDAP 中此栏的名称指向 XMPP<br>联系人的状态名称。 | Do not use |

### 使用 Zoiper 软电话搜索 LDAP 联系人

1. 输入联系人的号码或名称,符合搜索条件的联系人信息会显示在屏幕上。

| 💋 ZOIPER      |         |        |          |             | •0       |
|---------------|---------|--------|----------|-------------|----------|
|               |         |        | Settings | <b>→</b> He | lp 🚽 📷   |
| Q ro          |         |        |          | ×           | CALL 🔻   |
| Contacts      | History | Dialpa | d        | Ca          | alls     |
| ▼ LDAP        |         |        |          |             |          |
| L Roel koster |         |        |          |             |          |
| L roel Roel   |         |        |          |             |          |
|               |         |        | Add 🗸    | Sort +      | Filter + |
| Online +      |         | í      | 🔊 0 new  | / 🛷 0 m     | nissed 🔘 |

2. 点击 Call,即可发起通话。

## 配置 Gigaset DECT 的LDAP 功能

本文通过测试 Gigaset N870 IP PRO (2.26.0 版本)的 LDAP 功能,介绍如何在 Gigaset N870 IP PRO 上配置 LDAP 服务器的电话簿,以及如何在 Gigaset 手柄上使用 LDAP 电话簿。

#### 配置 LDAP 电话簿

以下示例根据 LDAP 服务器的默认设置进行配置。你可以根据具体需求修改 LDAP 属性值。

➡ 注: Gigaset N870 IP PRO 支持创建最多10个 LDAP 电话簿。

1. 登录 Gigaset N870 IP PRO 网页,进入 SETTINGS > Online Directories > Corporate。

## 2. 根据如下说明,配置 LDAP 电话簿。

a. 访问 LDAP 服务器,获取电话簿信息。

| 表 5.                         |                                                                                                    |                            |
|------------------------------|----------------------------------------------------------------------------------------------------|----------------------------|
| LDAP 设置                      | 说明                                                                                                    | 示例                         |
| Directory name               | 填写电话簿名称,该名称会显示<br>在手柄上。                                                                               | Yeastar                    |
| Enable Directory             | 勾选此项,在手柄上显示该电话<br>簿。                                                                                  | Enabled                    |
| Server address               | 填写 PBX 的 IP 地址。                                                                                       | 192.168.6.11               |
| Server port                  | 填写用来发送和接收 LDAP<br>请求的端口。默认端口389。                                                                      | 389                        |
| LDAP Search base<br>(BaseDN) | 填写 LDAP 服务器的目录节点。                                                                                     | dc=pbx,dc=com              |
| Username                     | 填写 LDAP 服务器的用户名。                                                                                      | cn=admin,dc=pbx,<br>dc=com |
| Password                     | 填写 LDAP 服务器的密码。                                                                                       | password                   |
| Secure LDAP                  | 默认情况下,LDAP<br>流量传输并不安全。你可以启用<br>该选项,通过安装 CA<br>证书来加密传输的 LDAP 数据。<br>• None<br>• SSL/TLS<br>• STARTTLS | SSL/TLS                    |

b. 配置 Gigaset LDAP 显示属性,以便在手柄上显示对应的电话簿字段。

➡ 注: 多个属性可用,隔开。

| 电话簿字段          | LDAP 数据库中的属性名称             |
|----------------|----------------------------|
| First name     | givenName                  |
| Surname        | sn, cn, displayName        |
| Phone (home)   | homePhone, telephoneNumber |
| Phone (office) | telephoneNumber            |
| Phone (mobile) | mobile                     |
| E-mail         | mail                       |
|                |                            |

| 电话簿字段                               | LDAP 数据库中的属性名称                            |
|-------------------------------------|-------------------------------------------|
| Fax                                 | facsimileTelephoneNumber                  |
| Company                             | company, o, ou                            |
| Street                              | street                                    |
| City                                | I, postAddress                            |
| Zip                                 | postCode                                  |
| Country                             | friendlyCountryName, c                    |
| Additional attribute                | user-defined                              |
| Additional attribute can be dialled | 如果你设置 Additional attribute<br>为号码,建议勾选此项。 |

c. 设置搜索条件,指定用户可通过哪些值搜索联系人。

| 表 7.                         |                                                                                                    |                                      |
|------------------------------|----------------------------------------------------------------------------------------------------|--------------------------------------|
| LDAP 设置                      | 描述                                                                                                    | 示例                                   |
| Enable list<br>mode          | 设置用户打开 LDAP<br>电话簿后,手柄屏幕优先显示<br>的内容。<br>• 启用:显示 LDAP<br>电话簿所有联系人条目。<br>• 禁用:显示搜索页面,用<br>户可以输入搜索条件,搜<br>索联系人。 | Enabled                              |
| Name filter                  | 设置手柄是否可通<br>过"昵称"或"姓氏"<br>搜索联系人信息。<br>•*代表任意字母。<br>•*代表输入的字符串,用<br>于筛选条件的前缀。                                 | ( (cn=%)(sn=%))                      |
| Number filter                | 设置手柄是否可通过"手机号<br>码或办公号码"搜索联系人信<br>息。<br>•*代表任意字母。<br>•*代表输入的字符串,用<br>于筛选条件的前缀。                               | ( (telephoneNumber<br>=%)(mobile=%)) |
| Additional filter<br>#1 name | 填写其它属性,帮助你精确搜<br>索。                                                                                          | City                                 |

| LDAP 设置                       | 描述                       | 示例              |
|-------------------------------|--------------------------|-----------------|
| Additional filter<br>#1 value | 填写其它属性值,帮助你精确<br>搜索。     | ( (I=%))        |
| Additional filter<br>#2 name  | 填写其它属性,帮助你精确搜<br>索。      | Street          |
| Additional filter<br>#2 value | 填写其它属性值,帮助你精确<br>搜索。     | ( (Street=%))   |
| Display format                | 设置搜索结果的显示格式。             | %sn, %givenname |
| Max. number of search results | 设置 LDAP<br>服务器搜索结果的最大条目。 | 50              |

## 允许 Gigaset 手柄访问 LDAP 电话簿

- ➡ 注: 配置前,确保你已经注册 Gigaset 手柄。
  - 1. 登录 Gigaset 网页,进入 SETTINGS > Mobile Devices > Administration,该页显示所 有已注册或未注册的手柄。
  - 2. 选择一个已注册的手柄,点击 🖍 。
  - 3. 进入 LDAP authentication,根据以下说明配置。
    - Select LDAP phonebook:选择要在该手柄上显示的电话簿。
    - Show other LDAP servers:设置是否显示其它 LDAP 服务器的电话簿。
    - LDAP authorization type:选择用户认证方式。
      - # Global: 创建 LDAP 电话簿即为所有手柄设置凭证。
      - # User: 使用个人凭证。在Username 和 Password 字段填写相应的凭证。
      - # SIP:使用该用户 SIP 账号的凭证(用户名和密码)。
  - 4. 点击 Set。

#### 通过 Gigaset 手柄搜索 LDAP 联系人

输入搜索条件,从 LDAP 电话簿中搜索联系人。

- 1. 按 🖵 进入LDAP 电话簿。
- 2. 进入 Options,选择搜索方式。
  - Refine Search:从上次的搜索结果中继续搜索,即保留之前的搜索条件,增加新的搜索条件,精确搜索联系人。
  - New Search:清空之前的搜索条件,重新搜索联系人。

| Yeastar |     | 1/30                                     |
|---------|-----|------------------------------------------|
| 1016,   |     | anaanaa aa aa aa aa aa aa aa aa aa aa aa |
| 1017,   |     |                                          |
| 1018,   |     |                                          |
| 1019,   |     |                                          |
| 1020,   |     |                                          |
| 1021,   |     |                                          |
|         | w., | 1                                        |
| Refine  | Ľŋî | Options                                  |